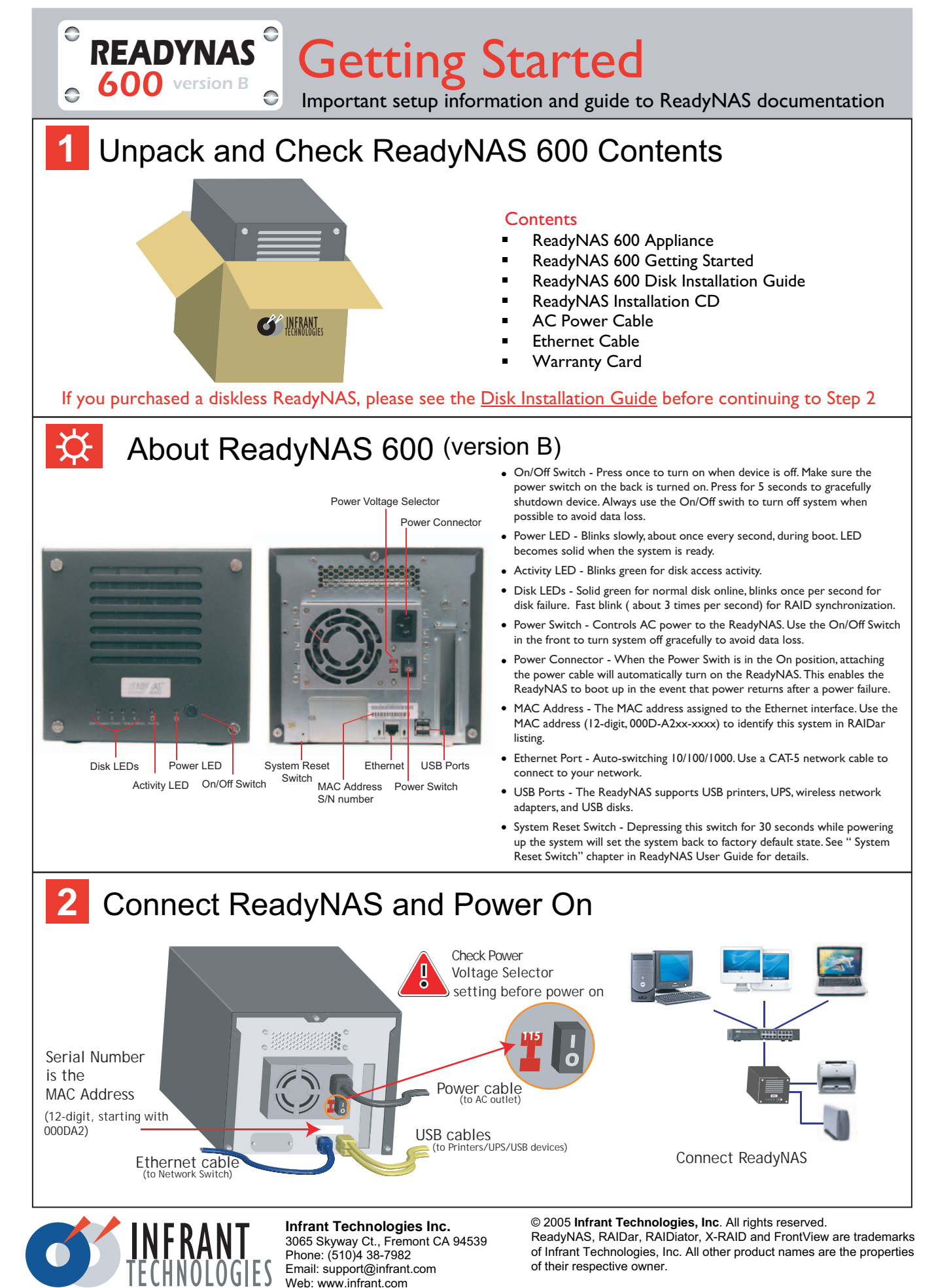

Printed in U.S.A. P/N: IT-05-1-1067-U-01

## 3 Install RAIDar and Setup ReadyNAS

## ReadyNAS Installation CD Contents

- Setup.exe
- ReadyNAS Quick Installation Guide
- ReadyNAS User Guide
- End-users License Agreement
- Backup Software GBM Pro Network

Install and start RAIDar. Follow instructions in ReadyNAS Quick Installation Guide on the CD.

If you purchased a complete ReadyNAS system with pre-installed disks, you will see the ReadyNAS system in the RAIDar scan list, and you can click Setup to start the Setup Wizard. Login using user name admin and password infrant1.

| RAIDa    | ſ                    |              |                 |           |   |    |      |   |    |      |   |        |     |       |      |          |
|----------|----------------------|--------------|-----------------|-----------|---|----|------|---|----|------|---|--------|-----|-------|------|----------|
| Belect a | a NAS device to setu | р            |                 |           |   |    |      |   |    |      |   |        |     |       |      | $\sim$   |
|          | Mac Address 🔬        | Host Name    | IP Address      | Vol Disk: | 1 | 2  | 3    | 4 | 5  | 6    | 7 | Tmp    | Fan | Pwr   | UPS  | Info     |
|          | 00:0D:A2:00:60:A9    | nas-00-60-A9 | 192.168.168.168 |           |   |    |      |   |    |      |   |        |     |       | 0    | Booting  |
|          |                      |              |                 |           |   |    |      |   |    |      |   |        |     |       |      | $\smile$ |
|          |                      |              |                 | Setup     |   | Br | owse |   | Re | scan |   | Locate |     | About | Help | Exit     |

The **Info** column displays boot and installation status, or the OS version when ReadyNAS is ready to use.

If you purchased a diskless ReadyNAS, you will need to install disks and wait until the system building is finished before using. The Installation can take up to 40 minutes, depending on disk capacity, before you can access the ReadyNAS Setup Wizard. It will take an additional 2 to 5 hours before the RAID synchronization is completed and the system is fully redundant for use. During the background RAID sync, access to the ReadyNAS will be slower than normal. The Info column in RAIDar will display the current installation task or error if a problem is detected. Refer to the chart as follows for the expected LED blinking during installation.

| LED Legend during Installation |                                                                                                    |                                                                                                    |  |  |  |  |
|--------------------------------|----------------------------------------------------------------------------------------------------|----------------------------------------------------------------------------------------------------|--|--|--|--|
| Time<br>(HH:MM:SS)             | ○ ○ ○ ○ ○ ○<br>1 2 3 4 □ ♡                                                                                                    |                                                                                                    |  |  |  |  |
| 00:00:00                       | 00000 🗰                                                                                                    |                                                                                                    |  |  |  |  |
| 00:02:00                       | ○ ○ ○ ○ <b>* *</b><br>● ● ● * <b>* *</b>                                                                                                    | Installing OS, creating volume.<br>Booting.                                                         |  |  |  |  |
| 00:40:00                       | ●●● * * ●                                                                                                    | OS finishes installation. Performing the RAID synchronization. ReadyNAS is accessible.              |  |  |  |  |
| 05:00:00                       | $\bigcirc \bigcirc \bigcirc \bigcirc \bigcirc \bigcirc \bigcirc \bigcirc \bigcirc \bigcirc \bigcirc \bigcirc \bigcirc \bigcirc \bigcirc \bigcirc \bigcirc \bigcirc \bigcirc $ | Disks have completed initialization and RAID synchronization. System is now fully redundant         |  |  |  |  |
| Error *                        | **** 0 <b>*</b><br>0*00 0 <b>*</b>                                                                                                    | No disks detected if all disk LEDs flash once, and disk #2 LED flashes once, repeatingly.           |  |  |  |  |
| Error *                        | $\bullet \bullet \ast \bullet \circ \bullet$                                                                                                    | Bad disk detected if one disk LED flashes once perscond. The disk corresponding to this LED is bad. |  |  |  |  |

\* Note that installation will abort on any error detected.

## Replacing a Failed Disk

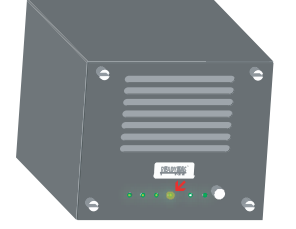

Disk LED blinks for failed disk.

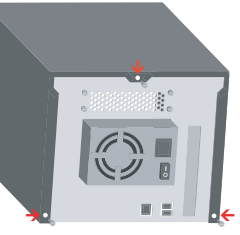

Power off and remove 3 screws in back.

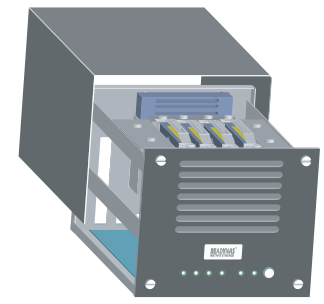

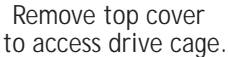

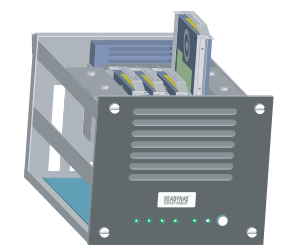

Replace failed disk, re-assemble, and power on.

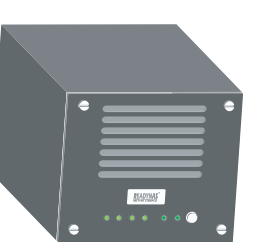